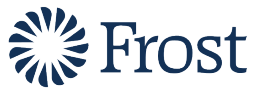

## **How to Scan and Upload Documents**

## **Getting Started**

Prior to uploading documents to the Frost PPP Loan Forgiveness online portal, you will need to ensure you have a saved copy of each supporting document on your computer. If you do not have a saved copy of each document, read through the options below:

- 1. Ask the document provider to email an electronic version to you then save it on your computer.
- 2. Download the file from your online account then save it on your computer.
- 3. Scan the paper document and save it as an electronic file on your computer.
  - You can use your home printer if it has a scan option, or you can use the scan feature if you have an <u>iOS device</u>.

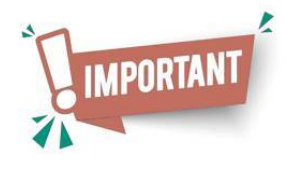

- PDF, WORD, EXCEL, JPEG and PNG files are acceptable
- Password protected files are not supported
- Max file size of 10MB per document
- Files uploaded must be original, not screenshots/photos of original

## **Upload Documents**

Follow the steps below to learn how to successfully upload documents to the Frost PPP Loan Forgiveness online portal:

| ype of Document                                |                                                   |                                                    |                                                                                |                                                                                       |
|------------------------------------------------|---------------------------------------------------|----------------------------------------------------|--------------------------------------------------------------------------------|---------------------------------------------------------------------------------------|
| Select an Option                               |                                                   | ÷                                                  |                                                                                |                                                                                       |
| Start date                                     |                                                   | End Da                                             | te                                                                             |                                                                                       |
|                                                |                                                   | <b></b>                                            |                                                                                | ä                                                                                     |
|                                                | We accept PDF. V                                  | WORD, EXCEL, IPEG and I                            | NG files. Password protect                                                     | ed files are not supported. Max file                                                  |
| Upload Or d<br>♪ Files files                   | We accept PDF,<br>size of 10MB per<br>original.   | WORD, EXCEL, JPEG and f                            | NG files. Password protect                                                     | ed files are not supported. Max file<br>screenshots or photos taken of the            |
| ⊥ Upload<br>Files Or<br>files   Document Title | We accept PDF, 1<br>size of 10MB per<br>original. | WORD, EXCEL, JPEG and f<br>document. Files uploade | PNG files. Password protect<br>d must be original and not :<br><b>End Date</b> | ed files are not supported. Max file<br>screenshots or photos taken of the<br>Actions |

- 1. Click the dropdown arrow to select the **Type of Document** you want to upload. Choices will vary depending on the allowed documentation types for each section.
- 2. Click the calendar icons into select the Start Date and End Date of the document.
- 3. Click Upload Files, then find and select the file you previously saved on your computer.
- 4. If the upload was successful, you will see the file listed on the screen. You can add more files by repeating steps 1-3.

**NOTE:** If you uploaded an incorrect document and would like to remove it, click the **discard icon a** next to the file.